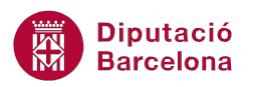

## UNITAT DISSENY DE FORMULARIS AVANÇATS

## Activitat Global. Pas a pas

Obrir la base de dades (acc10N2\_U03\_ActGlobal\_Fitxer.accdb) i realitzar els següents punts:

- Obrir el formulari "USUARIS" i modificar l'aspecte del camp "PÈRDUA CARNET" per a que es mostri com a botó d'opció enlloc de casella de verificació.
- Modificar la ubicació dels camps al formulari, de manera que es mostrin en el següent ordre: "NOM", "COGNOM", "DATANAIXEMENT", "TELÈFON", "E-MAIL", "PÈRDUA CARNET", "NÚMERO CARNET" i "BARRI".
- **3.** A continuació, modificar l'ordre de tabulació per a que el desplaçament del cursor amb el teclat es correspongui a la nova situació dels camps al formulari.
- 4. Protegir el formulari perquè no es permeti afegir noves dades.
- 5. Desar els canvis al formulari "USUARIS" i tancar-lo.
- 6. Obrir el formulari "LLIBRES" i inserir un control quadre de text. En aquest control, cal crear un camp calculat que calculi el 2% del camp "PREU EXEMPLAR". Donar-li al control el nom "CÀLCUL PERCENTATGE".
- Al mateix formulari, crear un segon control quadre de text que concateni els valors dels camps "REFERÈNCIA" i "TÍTOL" separats per un guió. Donar-li al control el nom "NOM COMPLET".
- **8.** Desar els canvis al formulari "LLIBRES".
- 9. A continuació, crear una macro BuscarRegistro. Aquesta macro ha de permetre que, mitjançant la inserció d'una "REFERÈNCIA" a un quadre de text independent del formulari "LLIBRES" es localitzi el llibre al que li correspon el valor. Per fer-ho, cal crear el control independent, la macro i un botó de comandament que l'executi al fer-hi clic.
- **10.** Desar la macro amb el nom "MacroBuscarRegistre".
- **11.** Comprovar el funcionament de la macro creada.

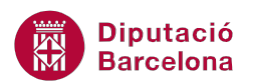

## PAS A PAS

- **1.** Obrir la base de dades acc10N2\_U03\_ActGlobal\_Fitxer.accdb.
- 2. Al panell de navegació de la base de dades, fer doble clic al formulari "USUARIS" per obrir-lo.
- 3. Fer clic al desplegable de la icona Ver, a la pestanya Inicio, i seleccionar Vista Diseño.

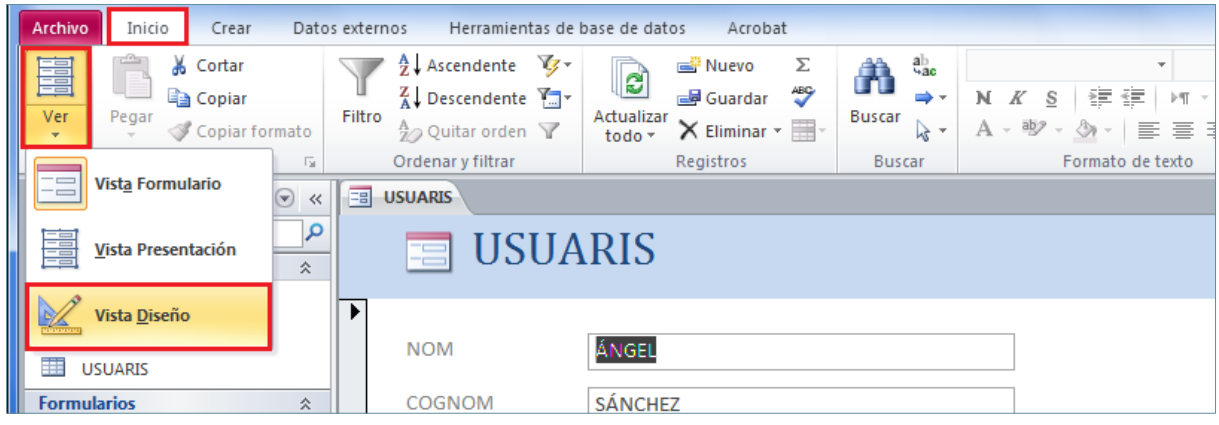

4. Fer clic sobre la casella de verificació del camp "PÈRDUA CARNET" per seleccionar-la.

|             | USUARIS                       |                                                                                                    | ×      |  |  |  |
|-------------|-------------------------------|----------------------------------------------------------------------------------------------------|--------|--|--|--|
|             | · · · 1 · · · 2 · · · 3 · · · | 4 • 1 • 5 • 1 • 6 • 1 • 7 • 1 • 8 • 1 • 9 • 1 • 10 • 1 • 11 • 1 • 12 • 1 • 13 • 1 • 14 • 1 • 15 • 1 • 16 • 1 • | 17 · 📤 |  |  |  |
|             | Fincabezado del formula       | rio                                                                                                    |        |  |  |  |
| USUARIS     |                               |                                                                                                    |        |  |  |  |
|             |                               |                                                                                                    |        |  |  |  |
| <u> </u>    |                               |                                                                                                    |        |  |  |  |
| 1           | NOM                           | NOM                                                                                                    |        |  |  |  |
| 2           | COGNOM                        | COGNOM                                                                                                    |        |  |  |  |
| -<br>3      | NÚMERO CARNET                 | NÚMERO CARNET                                                                                                  |        |  |  |  |
| -<br>-<br>4 | DATA NAIXEMENT                | DATA NAIXEMENT                                                                                                 |        |  |  |  |
| -<br>-<br>5 | E-MAIL                        | E-MAIL                                                                                                    |        |  |  |  |
| -           | TELÈFON                       | TELÈFON                                                                                                    |        |  |  |  |
|             | PÈRDUA CARNET                 |                                                                                                    |        |  |  |  |
| <u>   -</u> | RARRI                         |                                                                                                    | -      |  |  |  |

- 5. Fer clic amb el botó dret sobre la selecció anterior.
- 6. Del menú contextual que s'obre, seleccionar l'opció *Cambiar a* i *Botón de opción*.

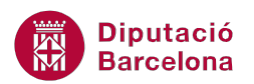

|           | Generar evento              |   | zar          | Formato                         |
|-----------|-----------------------------|---|--------------|---------------------------------|
| <u></u> ` | <u>G</u> enerar             |   |              |                                 |
|           | <u>C</u> ambiar a           | ¥ | abl          | Cuad <u>r</u> o de edición      |
| 3         | Orden de <u>t</u> abulación |   | А            | <u>E</u> tiqueta                |
| ¥         | Cor <u>t</u> ar             |   |              | <u>C</u> uadro de lista         |
| Ð         | <u>C</u> opiar              |   | 4            | <u>C</u> uadro combinado        |
| 2         | <u>P</u> egar               |   | $\checkmark$ | <u>C</u> asilla de verificación |
|           | <u>P</u> egar formato       |   | 릁            | Botón de <u>a</u> lternar       |
|           | Insertar                    | ► | ۲            | Botón de <u>o</u> pción         |
|           | <u>C</u> ombinar o dividir  | * | %            | Imagen                          |
|           | <u>D</u> iseño              | ► |              | Botón de co <u>m</u> ando       |

- 7. Observar com ha canviat l'aparença del camp "PÈRDUA CARNET".
- 8. Fer clic sobre el control "NÚMERO CARNET" per seleccionar-lo. Prément la selecció arrossegar-lo a la zona dreta del formulari, de manera que el seu espai resti buit.

| 🗲 Encabezado del formulario |                         |             |               |  |  |  |  |  |
|-----------------------------|-------------------------|-------------|---------------|--|--|--|--|--|
| USUA                        | RIS                     |             |               |  |  |  |  |  |
|                             |                         |             |               |  |  |  |  |  |
|                             | 7                       |             |               |  |  |  |  |  |
| NOM                         | NOM                     |             |               |  |  |  |  |  |
|                             |                         |             |               |  |  |  |  |  |
| COGNOM                      | COGNOM                  |             |               |  |  |  |  |  |
|                             |                         |             |               |  |  |  |  |  |
|                             |                         |             |               |  |  |  |  |  |
| DATA NAIXEMENT              | DATA NAIXEMENT          |             |               |  |  |  |  |  |
|                             |                         |             |               |  |  |  |  |  |
| E-MAIL                      | E-MAIL                  |             |               |  |  |  |  |  |
| ΤΕΙ ΈΓΟΝ                    | TELÈSON                 |             |               |  |  |  |  |  |
| TELEFON                     |                         |             | _             |  |  |  |  |  |
| PÈRDUA CARNET               | <ul> <li>МÚМ</li> </ul> | ИERO CARNET | NÚMERO CARNET |  |  |  |  |  |
|                             |                         |             |               |  |  |  |  |  |
| BARRI                       | BARRI                   |             |               |  |  |  |  |  |
| Tabla PBÉSTECS              |                         |             |               |  |  |  |  |  |

- 9. Fer clic al control "DATA NAIXEMENT" i arrossegar-lo a l'espai que resta buit sota el control "COGNOM".
- **10.** Fer clic al control "TELÈFON" i arrossegar-lo a l'espai que resta buit sota el control "DATA NAIXEMENT".
- **11.** Fer clic al control "PÈRDUA CARNET" i arrossegar-lo a l'espai que resta buit sota el control "E-MAIL".
- **12.** Fer clic al control "NÚMERO CARNET" i arrossegar-lo a l'espai que resta buit sota el control "PÈRDUA CARNET".
- **13.** Observar la nova posició dels controls al formulari.

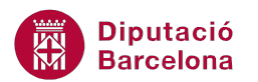

| •                | 1 • 1 • 1 • 2 • 1 • 3 • 1 • | 4 • 1 • 5 • 1 • 6 • 1 • 7 • 1 • 8 • 1 • 9 • 1 • 10 • 1 • 11 • | i · 12 · i · 13 · i · 14 · | 1 + 15 + 1 + 16 | S · I · 17 · I | ·18 · I · 19 · I |
|------------------|-----------------------------|---------------------------------------------------------------|----------------------------|-----------------|----------------|------------------|
|                  | F Encabezado del formula    | rio                                                           |                            |                 |                |                  |
| -<br>-<br>1      |                             | ARIS                                                          |                            |                 |                |                  |
| - <b>K</b>       | F Detalle                   |                                                               |                            |                 |                |                  |
| -<br>-<br>1      | NOM                         | NOM                                                           |                            |                 |                |                  |
| 2                | COGNOM                      | COGNOM                                                        |                            |                 |                |                  |
|                  | DATA NAIXEMENT              | DATA NAIXEMENT                                                |                            |                 |                |                  |
| -<br>-<br>4      | TELÈFON                     | TELÈFON                                                       |                            |                 |                |                  |
| 5                | E-MAIL                      | E-MAIL                                                        |                            |                 |                |                  |
| -                | PÈRDUA CARNET               | ۲                                                             |                            |                 |                |                  |
| •<br>-<br>-<br>7 | NÚMERO CARNET               | NÚMERO CARNET                                                 |                            |                 |                |                  |
|                  | BARRI                       | BARRI                                                         |                            |                 |                |                  |
| -<br>-<br>9      | Tabla.PRÉSTECS              |                                                               |                            |                 |                |                  |

**14.** Fer clic a la icona *Orden de tabulación*, a la pestanya *Diseño* de *Herramientas de diseño de formulario*.

| Archivo | Inicio                                                                                                    | Crear | Datos externos | Herramientas de base | e de datos | Acrobat              | Diseño                    | Organizar                | Formato                      |                        | ۵                      | ? |
|---------|----------------------------------------------------------------------------------------------------|-------|----------------|----------------------|------------|----------------------|---------------------------|--------------------------|------------------------------|------------------------|------------------------|---|
| Ver     | Image: Temas       Image: Colores       Image: Colores       Image: Colores       Image: Colores       Image: Colores |       | abl Aa         | ×××× 🗋 🌏 🛙           |            | Insertar<br>imagen * | 교 Log<br>고 Títu<br>로 Fech | otipo<br>lo<br>na y hora | Agregar campos<br>existentes | Hoja de<br>propiedade: | Orden de<br>tabulación |   |
| Vistas  | Temas                                                                                                    |       |                | Controles            |            |                      | Encabezad                 | o y pie de               |                              | Herramientas           |                        |   |

**15.** S'obre la finestra *Orden de tabulación*. Seleccionar, mitjançant la fletxa negra que es mostra al selector, el camp "DATA NAIXEMENT" i arrossegar-lo sota el camp "COGNOM".

| Orden de tabulación                                                 | ? ×                                                                                                    |
|---------------------------------------------------------------------|----------------------------------------------------------------------------------------------------|
| Sección:<br>Encabezado del formula<br>Detalle<br>Pie del formulario | Orden personalizado:<br>NOM<br>COGNOM<br>DATA NAIXEMENT<br>NÚMERO CARNET<br>E-MAIL<br>PÈRDUA CARNET<br>TELÈFON<br>BARRI<br>Secundario24 |

- **16.** Seleccionar, mitjançant la fletxa negra que es mostra al selector, el camp "TELÈFON" i arrossegar-lo sota el camp "DATA NAIXEMENT".
- **17.** Seleccionar, mitjançant la fletxa negra que es mostra al selector, el camp "E-MAIL" i arrossegar-lo sota el camp "TELÈFON".

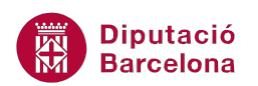

- **18.** Seleccionar, mitjançant la fletxa negra que es mostra al selector, el camp "PÈRDUA CARNET" i arrossegar-lo sota el camp "E-MAIL".
- **19.** Fer clic al botó *Aceptar*.

| Orden de tabulación                                                                                                    |                                                                                                    | × |
|----------------------------------------------------------------------------------------------------|----------------------------------------------------------------------------------------------------|---|
| Sección:<br>Encabezado del formula<br>Detalle<br>Pie del formulario                                                                                                    | Orden personalizado:<br>NOM<br>COGNOM<br>DATA NAIXEMENT<br>TELÈFON<br>E-MAIL<br>PÈRDUA CARNET<br>NÚMERO CARNET<br>BARRI<br>Secundario24 |   |
| Haga clic para<br>seleccionar una fila o<br>haga clic y arrastre para<br>seleccionar varias filas.<br>Arrastre las filas<br>seleccionadas para<br>moverlas al orden de<br>tabulación deseado. |                                                                                                    |   |
| Aceptar                                                                                                    | Cancelar <u>O</u> rden automático                                                                                                    |   |

**20.** Seleccionar el formulari, mitjançant el requadre de la cantonada superior esquerra per a poder accedir a continuació a les seves propietats.

|        | USUARIS                                |  |  |  |  |  |  |  |  |
|--------|----------------------------------------|--|--|--|--|--|--|--|--|
| Ŀ      | 1 2 3 4 5 6 7 8 9 10 11 12 13 14 15 16 |  |  |  |  |  |  |  |  |
|        | Fincabezado del formulario             |  |  |  |  |  |  |  |  |
| -<br>1 | USUARIS                                |  |  |  |  |  |  |  |  |
| ľ      |                                        |  |  |  |  |  |  |  |  |
| :<br>: |                                        |  |  |  |  |  |  |  |  |
| 1      | NOM                                    |  |  |  |  |  |  |  |  |
| -      |                                        |  |  |  |  |  |  |  |  |

**21.** Fer clic a la icona *Hoja de propiedades* de la pestanya *Diseño* a *Herramientas de diseño de formulario*.

| Archivo | Inicio                          | Crear Datos externos Herramientas de base de datos Acrobat | Diseño Organiza                          | ar Formato d                                             | ۵ (? |
|---------|---------------------------------|------------------------------------------------------------|------------------------------------------|----------------------------------------------------------|------|
| Ver     | ▲ Temas ▼ Colores ▼ ▲ Fuentes ▼ | abl Aa 🚥 📄 🧶 💽 📑 🗸 Insertar                                | 교 Logotipo<br>한 Título<br>武 Fecha y hora | Agregar campos<br>existentes<br>propiedades<br>abulación |      |
| Vistas  | Temas                           | Controles                                                  | Encabezado y pie de                      | . Herramientas                                           |      |

**22.** Al quadre de diàleg *Hoja de propiedades*, fer clic a la pestanya *Datos*.

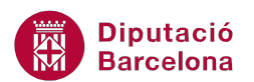

23. Fer clic al desplegable de la fila *Permitir agregar* i seleccionar *No*.

| Hoja de propiedades 🔹 💌 🗙     |            |           |       |  |  |  |
|-------------------------------|------------|-----------|-------|--|--|--|
| Tipo de selección: Formulario |            |           |       |  |  |  |
| Formulario                    |            |           |       |  |  |  |
| Formato Datos                 | Eventos    | Otras     | Todas |  |  |  |
| Origen del registro           | )          | USUARIS   | 5     |  |  |  |
| Tipo Recordset                |            | Dynaset   |       |  |  |  |
| Valores predetermi            | nados de   | Sí        |       |  |  |  |
| Filtro                        |            |           |       |  |  |  |
| Filtrar al cargar             |            | No        |       |  |  |  |
| Ordenar por                   |            |           |       |  |  |  |
| Ordenar por al carg           | gar        | Sí        |       |  |  |  |
| Esperar procesamie            | ento poste | No        |       |  |  |  |
| Entrada de datos              |            | No        |       |  |  |  |
| Permitir agregar              |            | Sí 📃      |       |  |  |  |
| Permitir eliminació           | n          | Sí        |       |  |  |  |
| Permitir ediciones            |            | No        |       |  |  |  |
| Permitir filtros              |            | Sí        |       |  |  |  |
| Bloqueos del regis            | tro        | Sin bloqu | uear  |  |  |  |
|                               |            |           |       |  |  |  |
|                               |            |           |       |  |  |  |
|                               |            |           |       |  |  |  |
|                               |            |           |       |  |  |  |
|                               |            |           |       |  |  |  |
| L                             |            |           |       |  |  |  |

- 24. Fer clic a la icona *Guardar* de la barra d'accés ràpid, per a desar els canvis realitzats.
- 25. Tancar el formulari mitjançant el botó Cerrar Usuaris de la seva finestra.

|             | USUARIS                                                                                                    | × |  |  |  |  |  |
|-------------|----------------------------------------------------------------------------------------------------|---|--|--|--|--|--|
|             | · · · 1 · · · 2 · · · 3 · · · 4 · · · 5 · · · 6 · · · 7 · · · 8 · · · 9 · · · 10 · · · 11 · · · 12 · · · 13 · · · 14 · · · 15 · · · 16 · · · 17 · 📥 |   |  |  |  |  |  |
|             | ✓ Encabezado del formulario                                                                                                    |   |  |  |  |  |  |
| •<br>•<br>1 | USUARIS                                                                                                    |   |  |  |  |  |  |
|             | ✓ Detalle                                                                                                    |   |  |  |  |  |  |
| <u>:</u>    |                                                                                                    |   |  |  |  |  |  |
| 1           | NOM                                                                                                    |   |  |  |  |  |  |
| 2           | COGNOM                                                                                                    |   |  |  |  |  |  |

- 26. Al panell de navegació de la base de dades, fer doble clic al formulari "LLIBRES" per obrir-lo.
- **27.** Fer clic al desplegable de la icona *Ver*, a la pestanya *Inicio*, i seleccionar *Vista Diseño*.
- **28.** Fer clic al marge dret de l'espai *Detalle* per fer-ho més ample.
- **29.** Fer clic a la icona *Cuadro de texto* de la pestanya *Diseño* a *Herramientas de diseño de formulario*.

| Archiv | o Inicio Crear    | Datos externos Herramientas de base de datos Acrobat | Diseño           | Organizar Formato                        |                              |                        |                        |  |
|--------|-------------------|------------------------------------------------------|------------------|------------------------------------------|------------------------------|------------------------|------------------------|--|
| Ver    | Temas A Fuentes * |                                                      | sertar<br>agen ▼ | ക Logotipo<br>고 Título<br>武 Fecha y hora | Agregar campos<br>existentes | Hoja de<br>propiedades | Orden de<br>tabulación |  |
| Vistas | s Temas           | Controles                                            |                  | Encabezado y pie de página               |                              | Herramientas           |                        |  |

- **30.** Fer clic a l'espai *Detalle* del formulari.
- **31.** Al control quadre de text que s'ha creat, fer clic amb el ratolí i escriure l'expressió: "=[PREU EXEMPLAR]\*2/100".

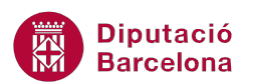

- **32.** Fer un clic sobre l'àrea del *Detalle* per validar el quadre de text.
- **33.** Fer clic sobre el control per seleccionar-ho.
- **34.** Fer clic a la icona *Hoja de propiedades* de la pestanya *Diseño*, a *Herramientas de diseño de formulario*, en cas que no es visualitzi.

| Archivo  | Inicio Crear      | Datos externos Herramientas de base de datos Acrobat Diser | ño Organizar Formato                    |  |
|----------|-------------------|------------------------------------------------------------|-----------------------------------------|--|
| Ver<br>• | Temas A Fuentes * | kala a a a a a a a a a a a a a a a a a a                   |                                         |  |
| Vistas   | Temas             | Controles                                                  | Encabezado y pie de página nerramientas |  |

35. Al panell lateral dret Hoja de propiedades, fer clic a la pestanya Todas.

**36.** Situar el cursor a la fila de la propietat *Nombre*.

|             | LLIBRES                                          |                                                                                 |                                   |     |                                                                        |
|-------------|--------------------------------------------------|---------------------------------------------------------------------------------|-----------------------------------|-----|------------------------------------------------------------------------|
|             | • I + 1 + I + 2 + I + 3     ✓ Encabezado del for | Hoja de propiedades<br>Tipo de selección: Cuadro de                             | texto                             | ▼ X | 3 · I · 14 · I · 15 · I · 16 · I · 17 · I · 18 · I · 19 · I · 20 · I · |
| -           |                                                  | Texto25                                                                         |                                   |     |                                                                        |
|             | ✓ Detalle                                        | Formato Datos Eventos                                                           | Otras Todas                       |     |                                                                        |
| -<br>-<br>1 | REFERÈNCIA                                       | Nombre<br>Origen del control<br>Formato                                         | Texto25<br>=[PREU EXEMPLAR]*2/100 |     |                                                                        |
| 2           | TÍTOL                                            | Lugares decimales<br>Visible                                                    | Automático<br>Sí                  |     | Texto25                                                                |
| -<br>-<br>3 | AUTOR                                            | Formato del texto<br>Título de la hoja de datos<br>Mostrar el Solottor de forba | Texto sin formato                 |     |                                                                        |
|             | GÈNERE                                           | Ancho<br>Alto                                                                   | 4,296 cm<br>0.556 cm              |     |                                                                        |
|             | EDITORIAL                                        | Superior<br>Izquierda                                                           | 1,899cm<br>15,198cm               |     |                                                                        |
| -<br>-      |                                                  | Estilo del fondo                                                                | Normal<br>Fondo 1                 | _   |                                                                        |

- 37. Escriure "CÀLCUL PERCENTATGE".
- **38.** Fer clic a l'etiqueta del control.
- **39.** Al panell lateral dret *Hoja de propiedades* de l'etiqueta, situar-se a la pestanya *Todas*.
- **40.** Situar el cursor a la fila de la propietat *Nombre*.
- 41. Escriure "ETIQUETA CÀLCUL PERCENTATGE".
- **42.** Situar el cursor a la fila de la propietat *Título*.
- **43.** Escriure "CÀLCUL PERCENTATGE".
- **44.** Fer clic a la fila inferior per validar el text introduït.

| Hoja de propiedades         | •                           | × |
|-----------------------------|-----------------------------|---|
| Tipo de selección: Etiqueta |                             |   |
| ETIQUETA CÀLCUL PERCENTAT   | IGE                         |   |
| Formato Datos Eventos       | Otras Todas                 | _ |
| Nombre                      | ETIQUETA CALCUL PERCENTATGE | • |
| Título                      | CÀLCUL PERCENTATGE          |   |
| Visible                     | Si 🗸                        |   |
| Ancho                       | 1,429cm                     |   |
| Alto                        | 0,556 cm                    |   |

- **45.** Fer clic a la icona *Cuadro de texto* de la pestanya *Diseño* a *Herramientas de diseño de formulario*.
- **46.** Fer clic a l'espai *Detalle* del formulari.
- **47.** Al control independent que s'ha creat, fer clic amb el ratolí al quadre independent i escriure l'expressió: "=[REFERÈNCIA]&"-"&[TÍTOL]".

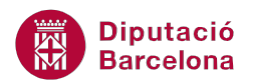

| E    | 3 LLI      | BRES        |                                 |                                    |                 |             |                     |                                                     |
|------|------------|-------------|---------------------------------|------------------------------------|-----------------|-------------|---------------------|-----------------------------------------------------|
|      | • 1        | 1 1 1 1 2 2 | 1 • 3 • 1 • 4 • 1 • 5 • 1 • 6 • | 1 • 7 • 1 • 8 • 1 • 9 • 1 • 10 • 1 | · 11 · 1 · 1    | 12 · 1 · 13 | · · · 14 · · · 15 · | i • 16 • i • 17 • i • 18 • i • 19 • i • 20 • i • 21 |
| Г    |            | ncabezado   | Hoja de propiedades             |                                    | - <del></del> × |             |                     |                                                     |
|      |            |             | Tipo de selección: Cuadro de    | texto                              |                 |             |                     |                                                     |
| ŀ    |            | <u></u>     | Texto27                         |                                    |                 |             |                     |                                                     |
|      | <b>F</b> D | Detalle     | Formato Datos Eventos           | Otras Todas                        |                 |             |                     |                                                     |
| E    |            | REFERÈN     | Nombre<br>Origen del control    | Texto27                            | <b>^</b>        |             |                     |                                                     |
| Ľ    |            |             | Formato                         |                                    |                 | $\vdash$    |                     |                                                     |
|      |            | TÍTOL       | Lugares decimales               | Automático                         |                 |             |                     |                                                     |
| 2    |            |             | Visible                         | Sí                                 |                 |             | CÀLCUL F =          | [PREU EXEMPLAR]*2/100                               |
| 11 3 | i i        | ALITOR      | Formato del texto               | Texto sin formato                  |                 |             |                     |                                                     |
| 3    |            | AUTON       | Título de la hoja de datos      |                                    |                 |             | Toyto27             |                                                     |
| 11-  |            |             | Mostrar el Selector de fecha    | Para fechas                        |                 |             | Text027             | [REFERENCIA] & - & [IIIOL]                          |
|      |            | GENERE      | Ancho                           | 5,09 cm                            |                 |             |                     |                                                     |
| 1    |            |             | Alto                            | 0,556 cm                           |                 |             |                     |                                                     |
| 1    | [   [      | EDITORI/    | Superior                        | 2,998 cm                           |                 |             |                     |                                                     |
|      |            |             | Inquierda                       | 15 309 cm                          |                 |             |                     |                                                     |

- **48.** Fer clic sobre el control per seleccionar-ho.
- **49.** En cas que no es mostri, fer clic a la icona *Hoja de propiedades* de la pestanya *Diseño*, a *Herramientas de diseño de formulario*.
- **50.** Al panell lateral *Hoja de propiedades,* fer clic a la pestanya *Todas*.
- **51.** Situar el cursor a la fila de la propietat *Nombre*.
- 52. Escriure "NOM COMPLET".
- **53.** Fer clic a l'etiqueta del control.
- 54. Al quadre de diàleg Hoja de propiedades de l'etiqueta, situar-se a la pestanya Todas.
- **55.** Situar el cursor a la fila de la propietat *Nombre*.
- 56. Escriure "ETIQUETA NOM COMPLET".
- **57.** Situar el cursor a la fila de la propietat *Título*.
- 58. Escriure "NOM COMPLET".
- **59.** Fer clic a la icona *Guardar* de la barra d'accés ràpid, per a desar els canvis realitzats.

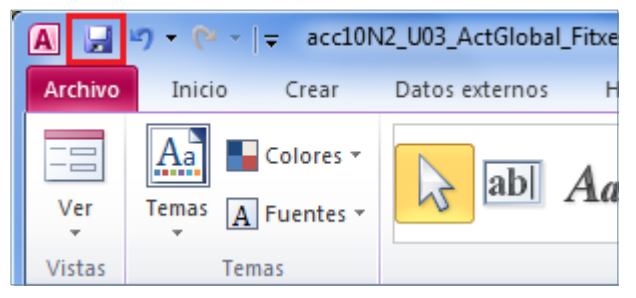

**60.** Fer clic a la icona *Cuadro de texto* de la pestanya *Diseño* a *Herramientas de diseño de formulario*.

| A | rchivo | Inicio    | Crear                 | Datos externos | Herramientas de base de datos | Acrobat | Diseño             | Organizar Formato                        | 2                            |                        |                     |                                                                                             |
|---|--------|-----------|-----------------------|----------------|-------------------------------|---------|--------------------|------------------------------------------|------------------------------|------------------------|---------------------|---------------------------------------------------------------------------------------------|
|   | Ver    | Temas A F | iolores *<br>uentes * |                | Aa 🚥 📄 🧕 💽                    |         | nsertar<br>nagen * | 🚰 Logotipo<br>🕃 Título<br>🛐 Fecha y hora | Agregar campos<br>existentes | Hoja de<br>propiedades | Orden de tabulación | 1<br>1<br>1<br>1<br>1<br>1<br>1<br>1<br>1<br>1<br>1<br>1<br>1<br>1<br>1<br>1<br>1<br>1<br>1 |
| N | /istas | Tema      | s                     |                | Controles                     |         |                    | Encabezado y pie de página               |                              | Herramientas           |                     |                                                                                             |

- 61. Fer clic a l'espai Encabezado del formulario.
- **62.** Al panell lateral *Hoja de propiedades,* fer clic a la pestanya *Todas*.
- **63.** Situar el cursor a la fila de la propietat *Nombre*.
- 64. Escriure "BUSCAR REFERÈNCIA".
- **65.** Fer clic a l'etiqueta del control.
- 66. Al panell lateral *Hoja de propiedades* de l'etiqueta, situar-se a la pestanya *Todas*.
- 67. Situar el cursor a la fila de la propietat Nombre.

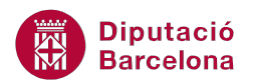

- 68. Escriure "ETIQUETA BUSCAR REFERÈNCIA".
- **69.** Situar el cursor a la fila de la propietat *Título*.
- 70. Escriure "BUSCAR REFERÈNCIA".

**71.** Fer clic a la icona *Botón* de la pestanya *Diseño* a *Herramientas de diseño de formulario*.

| Archivo | Inicio Crear      | Datos externos Herramientas de base de datos Acroba | at Diseño                 | o Organizar Formato                      | )                                  |
|---------|-------------------|-----------------------------------------------------|---------------------------|------------------------------------------|------------------------------------|
| Ver     | Temas A Fuentes * | 🔀 abl Aa 🔤 🗂 🧶 💽 💳                                  | ▲<br>Insertar<br>imagen ▼ | 述 Logotipo<br>과 Título<br>로 Fecha y hora | Agregar campos l<br>existentes pro |
| Vistas  | Temas             | Controles                                           |                           | Encabezado y pie de página               | Her                                |

- **72.** Fer clic a l'espai *Encabezado del formulario*.
- **73.** Tancar el quadre de diàleg que surt per s'obre per defecte fent clic sobre la icona *Finalizar*.
- 74. Escriure al botó el text "Buscar per referència".

| · · · 1 · · · 2 · · · 3 · · · 4 · · · 5 · | . · 6 · 1 · 7 · 1 · 8 · 1 · 9 · 1 · 10 · 1 · 11 · 1 · 12 · 1 · 13 · 1 · 14 · |  |  |  |  |
|-------------------------------------------|------------------------------------------------------------------------------|--|--|--|--|
| Encabezado del formulario                 |                                                                              |  |  |  |  |
| LLIBRES<br>BUSCAR Independ                | liente Buscar per referència                                                 |  |  |  |  |

- 75. Fer clic a la icona Guardar de la barra d'accés ràpid, per a desar els canvis realitzats.
- 76. Tancar el formulari mitjançant el botó Cerrar LLIBRES de la seva finestra.
- 77. Fer clic a la icona *Macro* de la pestanya *Crear*.
- **78.** Fer clic al mig de la pantalla.
- 79. Fer clic al desplegable Agregar nueva acción i seleccionar l'acció IrAControl.

| 2 | Macro1                                                                |   |   |  |  |
|---|-----------------------------------------------------------------------|---|---|--|--|
| ¢ | ExportarConFormato<br>GuardarComoContactoDeOutlook<br>GuardarRegistro | • | * |  |  |
|   | IniciarNuevoFlujoDeTrabajo                                            |   |   |  |  |
|   | IrAControl                                                            |   |   |  |  |
|   | IrAPágina                                                             |   |   |  |  |
|   | IrARegistro                                                           |   |   |  |  |
|   | MaximizarVentana                                                      |   |   |  |  |

- **80.** A l'apartat *Nombre del control* escriure el nom del control en el què s'han de buscar les dades, en aquest cas "[REFERÈNCIA]".
- **81.** Fer clic al desplegable *Agregar nueva acción*.

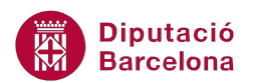

| ľ | Z Macro1                                        | × |
|---|-------------------------------------------------|---|
|   | □ IrAControl<br>Nombre del control [REFERÈNCIA] | × |
|   | Agregar nueva acción 💌                          |   |

## 82. Seleccionar l'acció BuscarRegistro.

| 2 | Macro1                                                                                                    |   | × |
|---|----------------------------------------------------------------------------------------------------|---|---|
| • | IrAControl<br>Nombre del control [REFERÈNCIA]<br>BorrarErrorDeMacro<br>BuscarRegistro<br>BuscarRegistro<br>CancelarEvento<br>CerrarBaseDeDatos | ^ |   |

83. A l'argument Buscar escriure "=[Formularios]![LLIBRES]![BUSCAR REFERÈNCIA]".

**84.** Al desplegable *Coincidir*, seleccionar *Cualquier parte del campo*.

| IrAControl                        |                                               |     |
|-----------------------------------|-----------------------------------------------|-----|
| Nombre del control                | [REFERÈNCIA]                                  |     |
| BuscarRegistro                    |                                               | 👌 🗙 |
| Buscar                            | = [Formularios]![LLIBRES]![BUSCAR REFERÈNCIA] |     |
| Coincidir                         | Cualquier parte del campo                     | -   |
| Coincidir mayúsculas y minúsculas | No                                            | -   |
| Buscar en                         | Todo                                          | •   |
| Buscar con formato                | No                                            | •   |
| Sólo el campo activo              | Sí                                            | •   |
| Buscar primero                    | Sí                                            | •   |
| Agregar nueva acción              | •                                             |     |

**85.** Fer clic a la icona *Guardar* de la barra d'accés ràpid per a desar la macro.

86. A Nombre de la macro, de la finestra Guardar como, escriure "MacroBuscarRegistre".

| Guardar como     | ? ×              |
|------------------|------------------|
| Nombre de macro: |                  |
| MacroBuscarRegis | tre              |
|                  | Aceptar Cancelar |

87. Prémer el botó Aceptar.

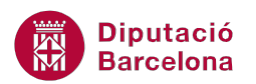

- 88. Al panell de navegació de la base de dades, fer doble clic al formulari "LLIBRES" per obrir-lo.
- **89.** Fer clic al desplegable de la icona *Ver*, a la pestanya *Inicio*, i seleccionar *Vista Diseño*.
- **90.** Seleccionar el botó de comandament creat anteriorment.

|                  | 1 2 3 4 5 6 7 8 9 10 11 12 13 14 15 16 1   |  |  |
|------------------|--------------------------------------------|--|--|
|                  | Fincabezado del formulario                 |  |  |
| -<br>-<br>-<br>1 | E LLIBRES                                  |  |  |
| -<br>-<br>2      | BUSCAR Independiente Buscar per referència |  |  |
| 3                |                                            |  |  |
|                  | ✓ Detalle                                  |  |  |
| <u> </u>         |                                            |  |  |
| 1                | REFERÈNCIA REFERÈNCIA                      |  |  |
| 2                | TÍTOL CÀLCUL PERCEN =[PR                   |  |  |

- **91.** En cas que no es mostri, fer clic a la icona *Hoja de propiedades* de la pestanya *Diseño*, a *Herramientas de diseño de formulario*.
- 92. Al panell lateral Hoja de propiedades, fer clic a la pestanya Eventos.
- 93. Fer clic al desplegable de la fila *Al hacer clic* i seleccionar la macro "MacroBuscarRegistre".

| Hoja de propiedades 🔹 💌 🗙           |                           |  |  |
|-------------------------------------|---------------------------|--|--|
| Tipo de selección: Botón de comando |                           |  |  |
| Comando31                           | <b>•</b>                  |  |  |
| Formato Datos Eventos               | Otras Todas               |  |  |
| Al hacer clic                       |                           |  |  |
| Al recibir el enfoque               | [Procedimiento de evento] |  |  |
| Al perder el enfoque                | MacroBuscarRegistre       |  |  |
| Al hacer doble clic                 |                           |  |  |
| Al bajar el mouse                   |                           |  |  |
| Al subir el mouse                   |                           |  |  |
| Al mover el mouse                   |                           |  |  |
| Al bajar una tecla                  |                           |  |  |
| Al subir una tecla                  |                           |  |  |
| Al presionar una tecla              |                           |  |  |
| Al entrar                           |                           |  |  |
| Al salir                            |                           |  |  |
|                                     |                           |  |  |
|                                     |                           |  |  |
|                                     |                           |  |  |
|                                     |                           |  |  |
|                                     |                           |  |  |
|                                     |                           |  |  |
|                                     |                           |  |  |
| ( <u></u>                           |                           |  |  |

- 94. Fer clic al desplegable de la icona Ver, a la pestanya Inicio, i seleccionar Vista Diseño.
- **95.** Escriure una referència de llibre al control "BUSCAR" i fer clic al botó de comandament per comprovar com el formulari es situa a la fitxa amb el valor indicat. Per exemple, escriure el valor AB23 i comprovar com es mostra la seva fitxa.